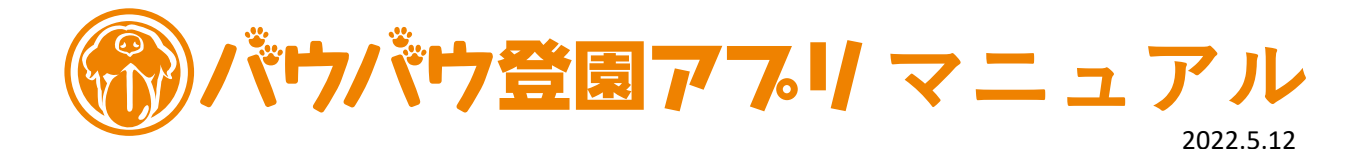

バウバウ登園アプリ

#### バウバウ登園アプリは

- ・次月のコース選択(1~20日)ができ、お支払いの処理がすぐできる
- ・登園日の予約、変更をいつでも簡単にできる
- ・プラスワンデイの予約も可能
- ・登園日がカレンダーでいつでも確認することができる
- https://yoyaku.ph-wauwau.com

使い方(スマートフォンの場合)※PCでもご利用いただけます

<1>パスワード設定 ※バウバウの会員登録時のメールアドレスを2回使用しますので、ご用意ください

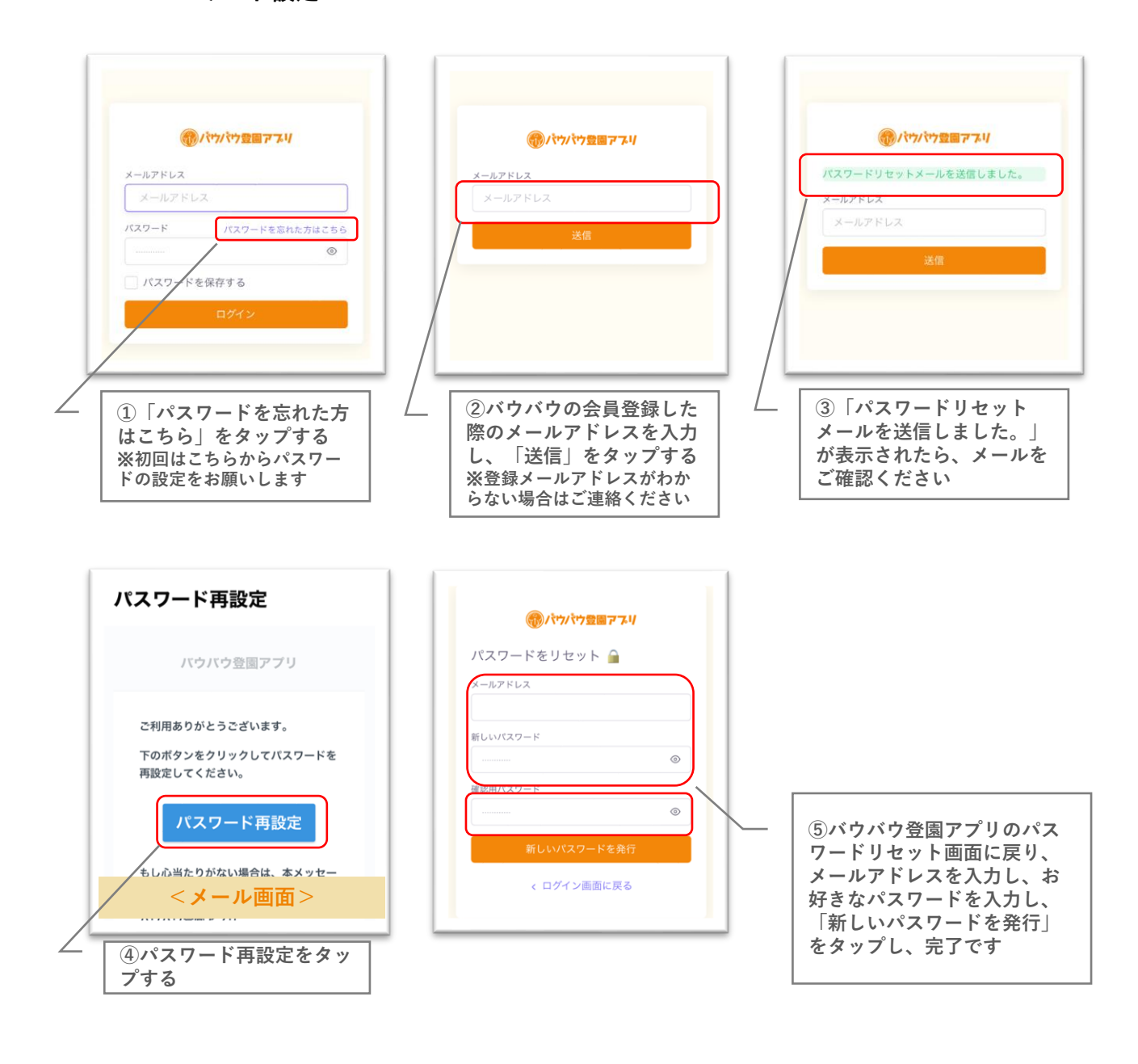

<2>来月の登園コース選択・お支払い

**※必ず、1~20日までに設定ください** 

| ・・・・・・・・・・・・・・・・・・・・・・・・・・・・・・・・・・・・                                                                                                    | ○ ●/ヤパヤ200774/   ■ 用の幼稚園の「コース選供」と「お支払い領理」を1~20日の間にごちらから行ってください   マイベージTOP   ワンコ名   バウバウ   ぶ訳中のコース: のんびりコース [月4回]   ■ イ > 2022年5月   Мonth List   日 月 火 水 本 金 土   日 月 火 水 本 金 土   日 日 月 休護 休護 休護 休護   休護 休護 休護 休護 | ()パウパウ2番アスパ     ()パウパウ2番アスパ     ()パウパウ     () マンコ名     ()パウパウ     () マリーコース     () コース [月8回]     () からばいコース [月8回]     () かんびりコース [月4回]     () ブリーコース     () いっぱいコース [月4回]     () マリーコース     () マリーコース     () マリース     () マリース |
|----------------------------------------------------------------------------------------------------|----------------------------------------------------------------------------------------------------|----------------------------------------------------------------------------------------------------|
| []メールアドレスと<1>     で登録したパスワードを入     カし、「ログイン」する     」                                                                                                    | ②コチラをタップし、来月<br>の設定をする                                                                                                    | /③コースを選択し、「確認」<br>をタップする                                                                                                    |
| <ul> <li>         ・ (アンパウショアス)         ・ (アス)         ・ (アス)         ・・(アス)         ・・(アス)         ・・(アス)</li></ul> | のががやななのですが、 ので、 ので、 ので、 ので、 ので、 ので、 ので、 ので、 ので、 ので                                                                                                    | Email       Email       <                                                                                                    |
| ④「確定」をタップする                                                                                                    | コース設定完了画面<br>⑤コチラをタップし、来月<br>コースのお支払いをお願いい<br>たします                                                                                                    | (6)「ラージ」「スモール」を<br>お間違えのないよう、選択し、<br>お支払いの処理を行ってくだ<br>さい                                                                                                    |

コースを決めてから変更する場合は、1~20日の間であれば、再度②から進んで設定を行ってください。 ただし、既に来月の登園予約を完了している場合は、コース変更すると予約されている登園日はすべてキャ ンセルとなりますので、ご注意ください。

#### <3>登園日予約 ※フリーコースの方は予約の必要はございません、21日以降に自動で登園日が登録されます

いっぱいコースは8回分、のんびりコースは4回分の「登園日」予約を行えます 月の回数が上限を超える場合は、予約メニューの「プラスワンデイ」を選択してください

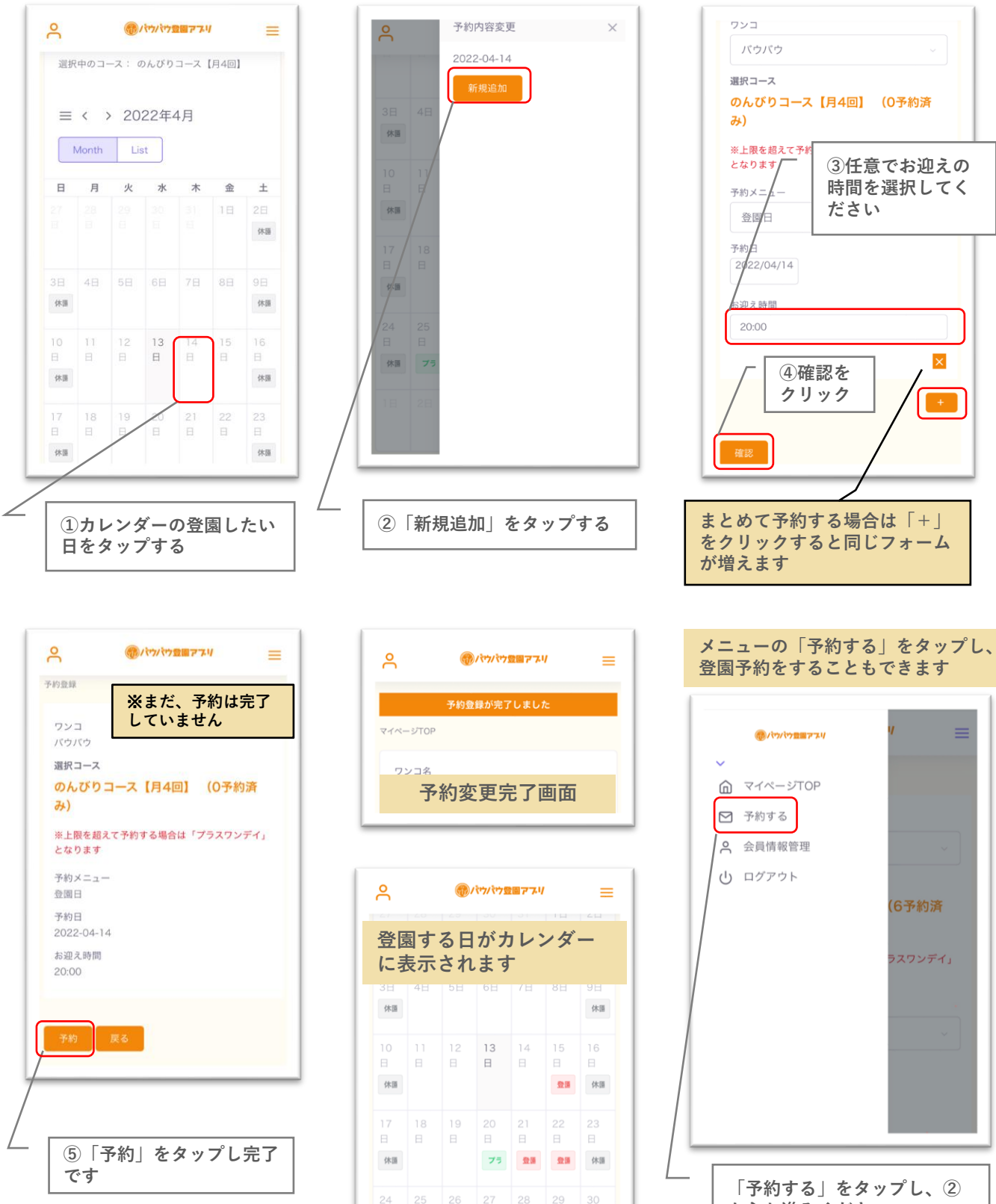

からお進みください

## <4>登園日変更

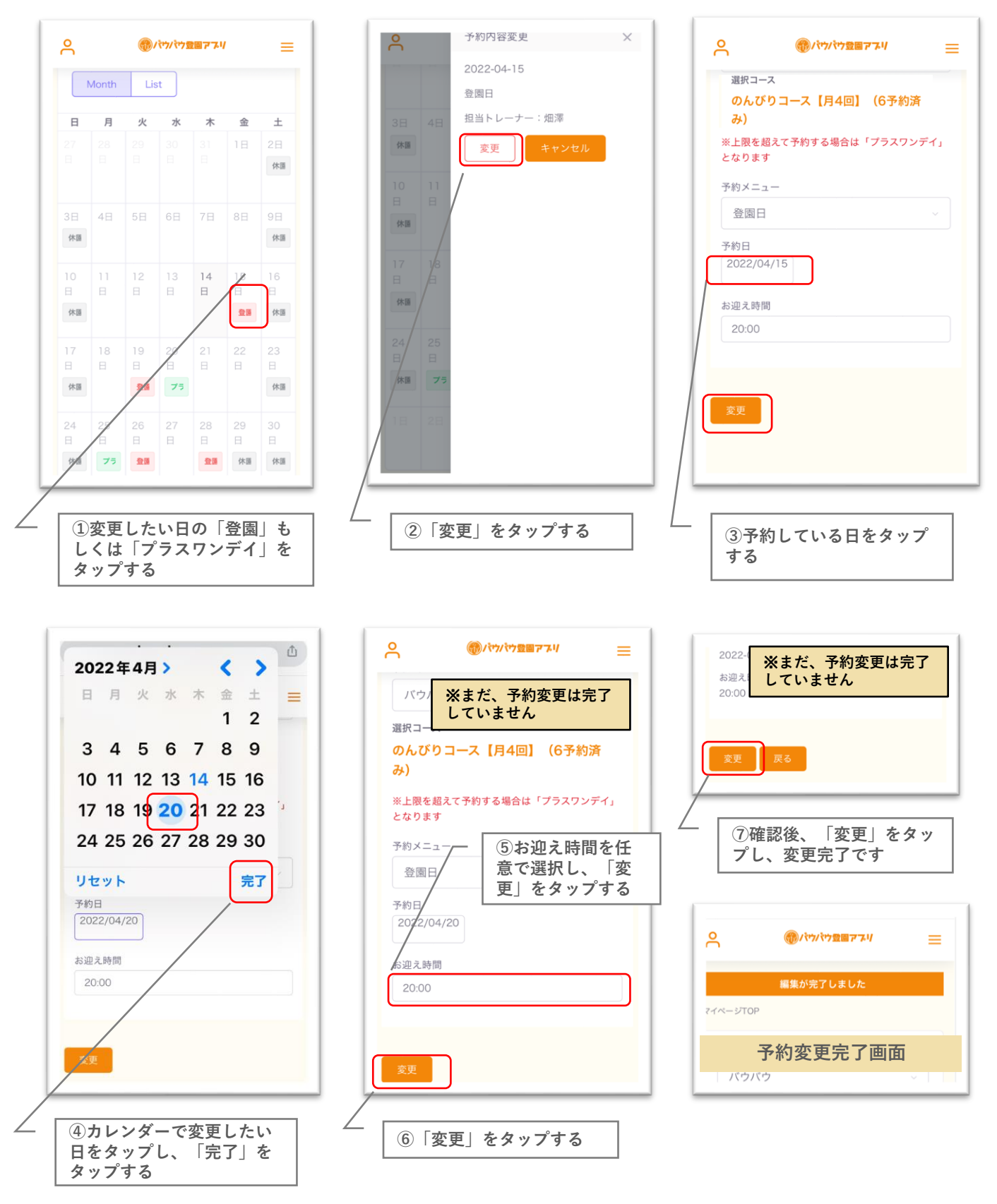

バウバウの営業時間外(前日の21時以降)や当日の登園予約変更もバウバウ登園アプリで変更をしていただけます。 ただし、当日に急に登園する場合は、登園アプリでの予約変更とお電話でご連絡いただきますようお願いいたします。

# <5>登園日・プラスワンデイのキャンセル

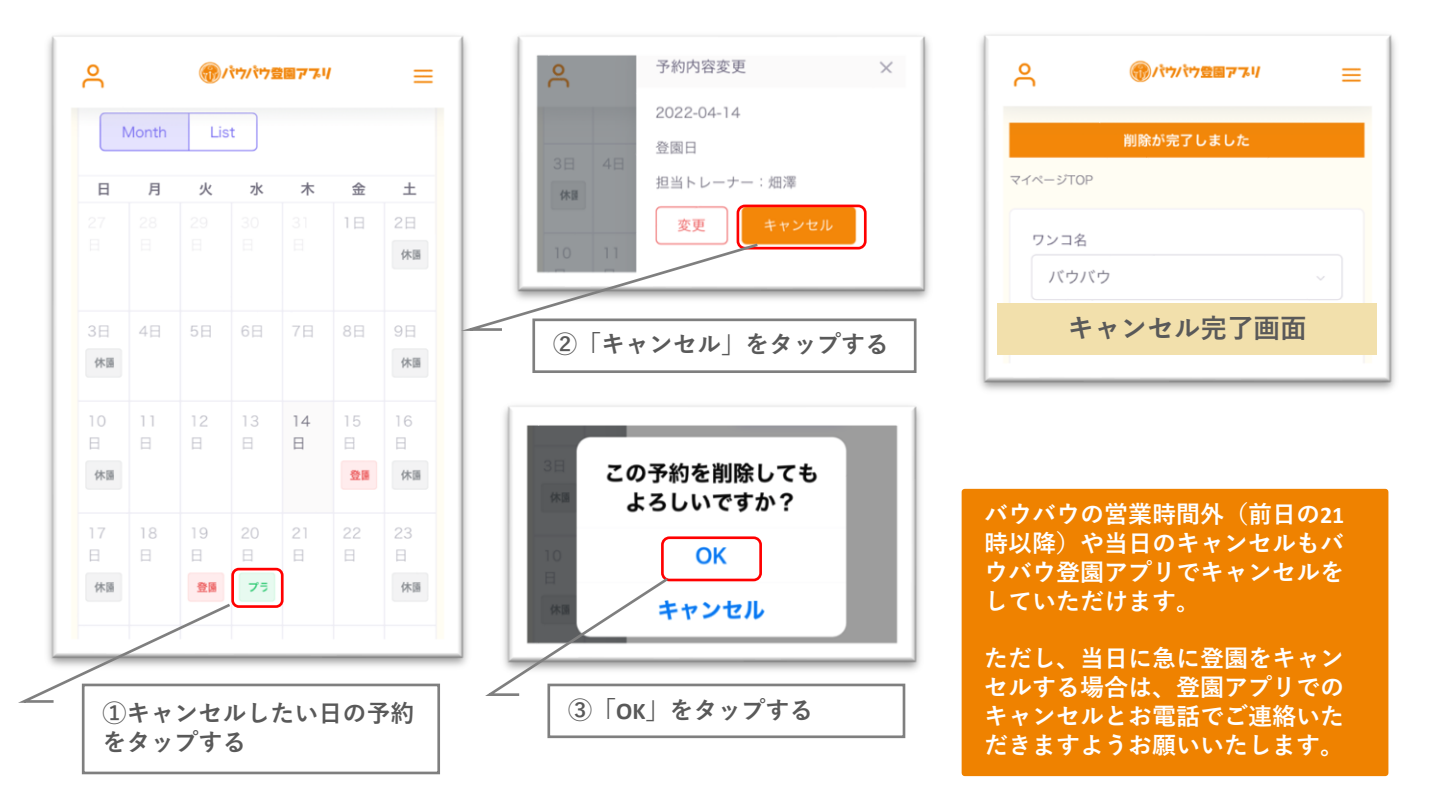

### <6>会員情報管理・変更

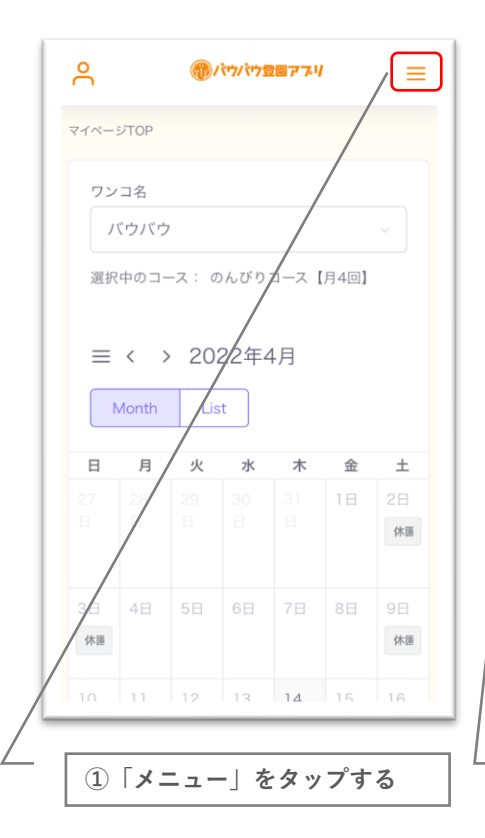

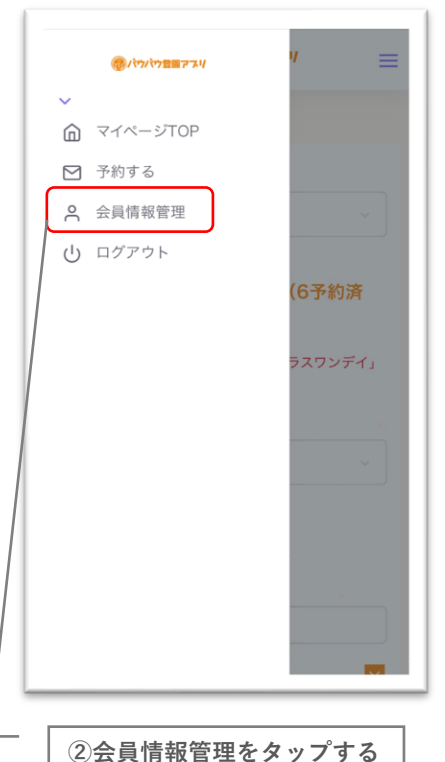

| Å                     | <b>⑦</b> / <b>ᡭ</b> ウ/ <b>ᡭ</b> ウ登園アプリ | ≡ |
|-----------------------|----------------------------------------|---|
| 会員情報管理                |                                        |   |
| お名前(姓)                |                                        |   |
| 幼稚園                   |                                        |   |
| お名前(名)                |                                        |   |
| バウバウ                  |                                        |   |
| フリガナ(姓)               | )                                      |   |
| ヨウチエン                 |                                        |   |
| フリガナ (名)              | )                                      |   |
| バウバウ                  |                                        |   |
| メールアドレス               | ス(ログインID)                              |   |
| 012345@               | ph-wauwau.com                          |   |
| 電話番号                  |                                        |   |
| 06693472              | 21                                     |   |
| 登録ワンコ<br><b>バウバ</b> ワ | ウ(担当:畑澤)                               |   |
|                       |                                        |   |

受信メールアドレスや電話 番号などの変更はこちらか ら行ってください